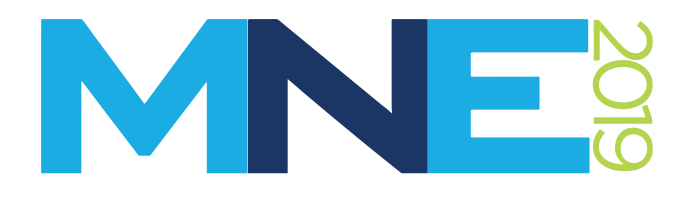

# Official Conference Application

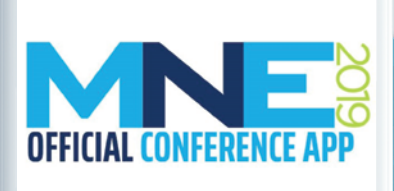

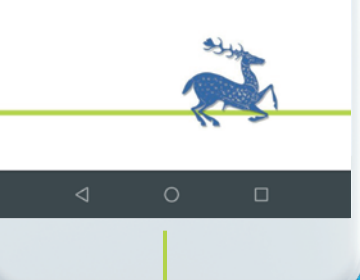

Installation & User Guide

#### INSTALLATION INSTRUCTIONS

1 Plea for <u>u</u>

Please download and install the appropriate client application for your mobile device by clicking the corresponding icon bellow.

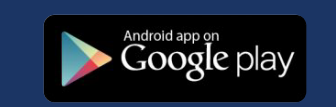

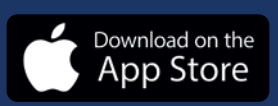

2

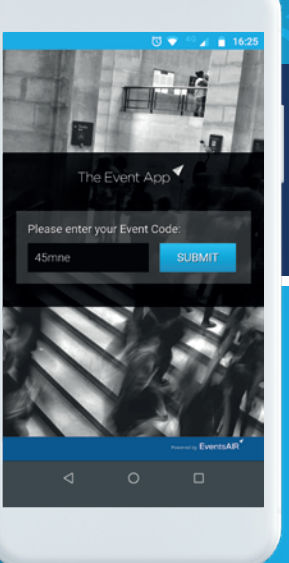

After installing and launching the application type the Event Code **45mne** in the field titled "Please enter your Event Code" and press Submit

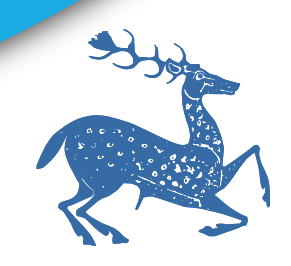

2

## **USER GUIDE**

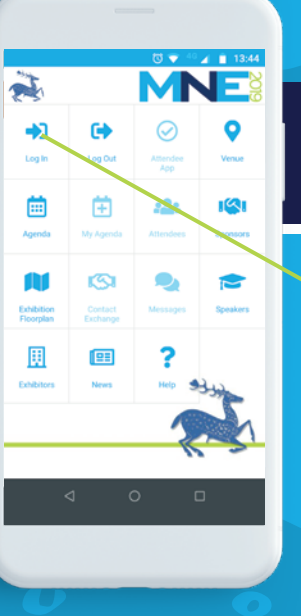

Further features will become available once you fully log in to the app by tapping the Log In icon.

6

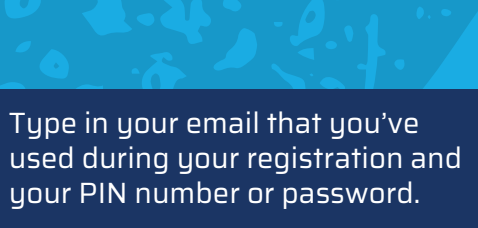

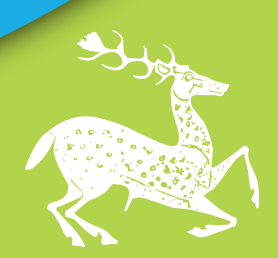

Ž MNE Please enter your email address and password/PIN RESET PASSWORD/GET PIN

### **USER GUIDE**

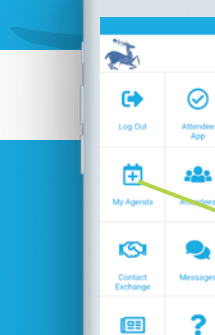

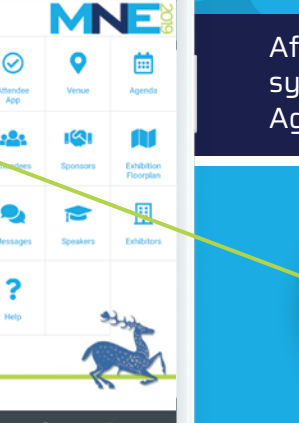

Ľ

>

☆

>

After successfully logging in to the system, you can select the My Agenda option

+

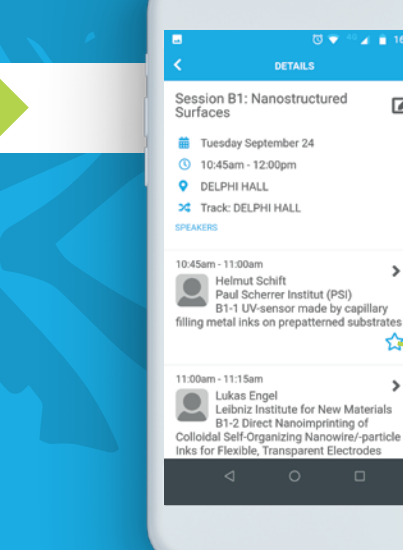

To add items to your Agenda browse to the Session that interests you and press the little star next to the presentation.

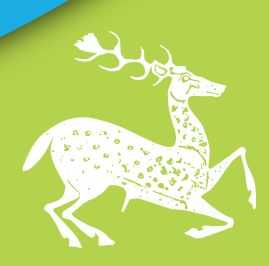

4

### **USER GUIDE**

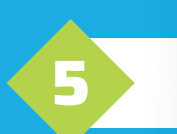

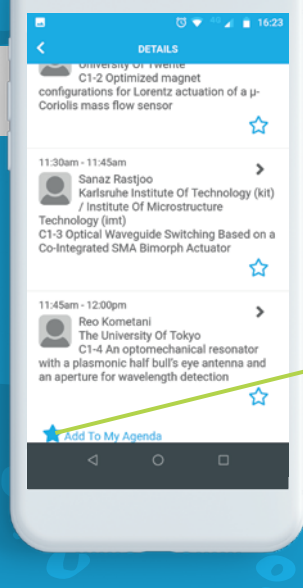

You can add the whole Session by scrolling to the bottom of it's page and pressing the appropriate option.

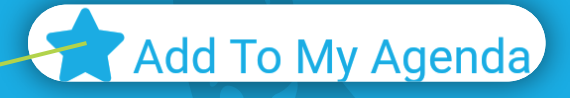

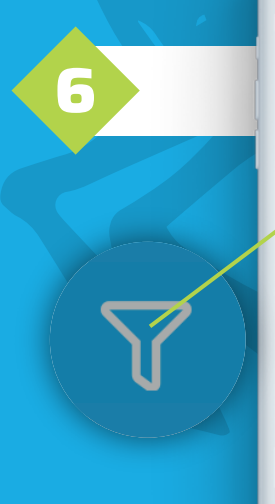

| -                         |           | 🖸 🔻 🖓 🖌 📋  | 16:23 |
|---------------------------|-----------|------------|-------|
| <                         | AGENDA    |            | X     |
| Mon Sep 23 T              | ue Sep 24 | Wed Sep 25 | Thu S |
| 📋 Agend                   | a         |            | ×     |
| Search                    |           |            |       |
| Truck                     | All       | •          |       |
| Theme                     | All       | •          |       |
| Location                  | All       | •          |       |
| Time                      | All       | •          |       |
| CLEAR APPLY<br>delivery   |           |            |       |
| WHERE ATHENA HALL         |           |            |       |
| () WHEN 10:45am - 12:00pm |           |            |       |
|                           |           |            |       |
|                           |           |            |       |

You can use the filter icon on the top right side of the Agenda to search the contents.

You can use the various parameters to further limit the scope of your search

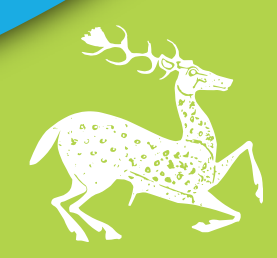

5

### 2019 MICRO-NANO GRAPH CONTEST

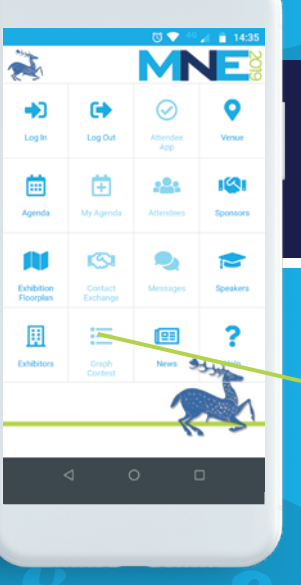

To participate in the 2019 Micro – Nano Graph Contest tap the Graph Contest icon.

\*Voting will become available during the appropriate Session.

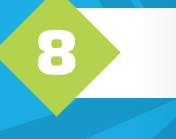

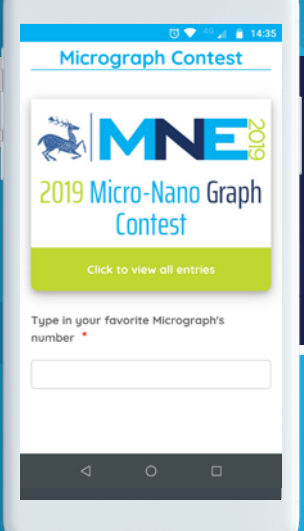

Tap **Click to view all entries** to visit the Contest's site and view the entries.

After deciding on your favorite graph type the appropriate number on the field and tap the submit button.

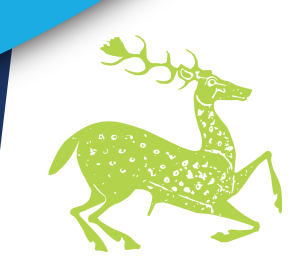